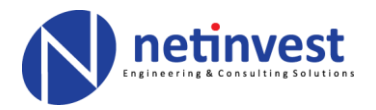

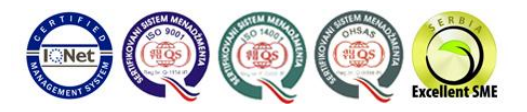

## UPUTSTVO ZA INSTALACIJU I PODESAVANJE PROGRAMA ZA MONITORING RADA SOLARNE ELEKTRANE KOSTAL PIKO MASTER CONTROL (PMC) v.2

PIKO, Piko Master Control i drugi nazivi u vezi sa njima, kao i fotografije softvera koriscene u *ovom* uputstvu predstavljaju vlasnistvo KOSTAL GmbH i Netinvest d.o.o. ih koristi u svrhe korisnicke podrske. Netinvest se odrice odgovornosti za mogucu stetu koja moze proisteci kao posledica nepridrzavanja uputstva ili sopstvene interpretacije uputstva od strane korisnika, u suprotnosti sa proizvodac- kom specifikacijom. Solarna elektrana sadrzi elemente koji nepravilnim rukovanjem mogu dovesti do povreda ili smrti. Za svaku aktivnost u vezi sa podesavanjem , konfigurisanje, odrzavanjem ili modifikacijom solarne elektrane po sopstvenom nahodenju

korisnik ce snositi sopstvenu odgovornost i Netinvest d.o.o. niti Kostal GmbH mogu snositi bilo kakvu odgovornost usled pojave bilo koje stete i/ili povrede izazvane od strane neovlascenog rukovanja elektranom.

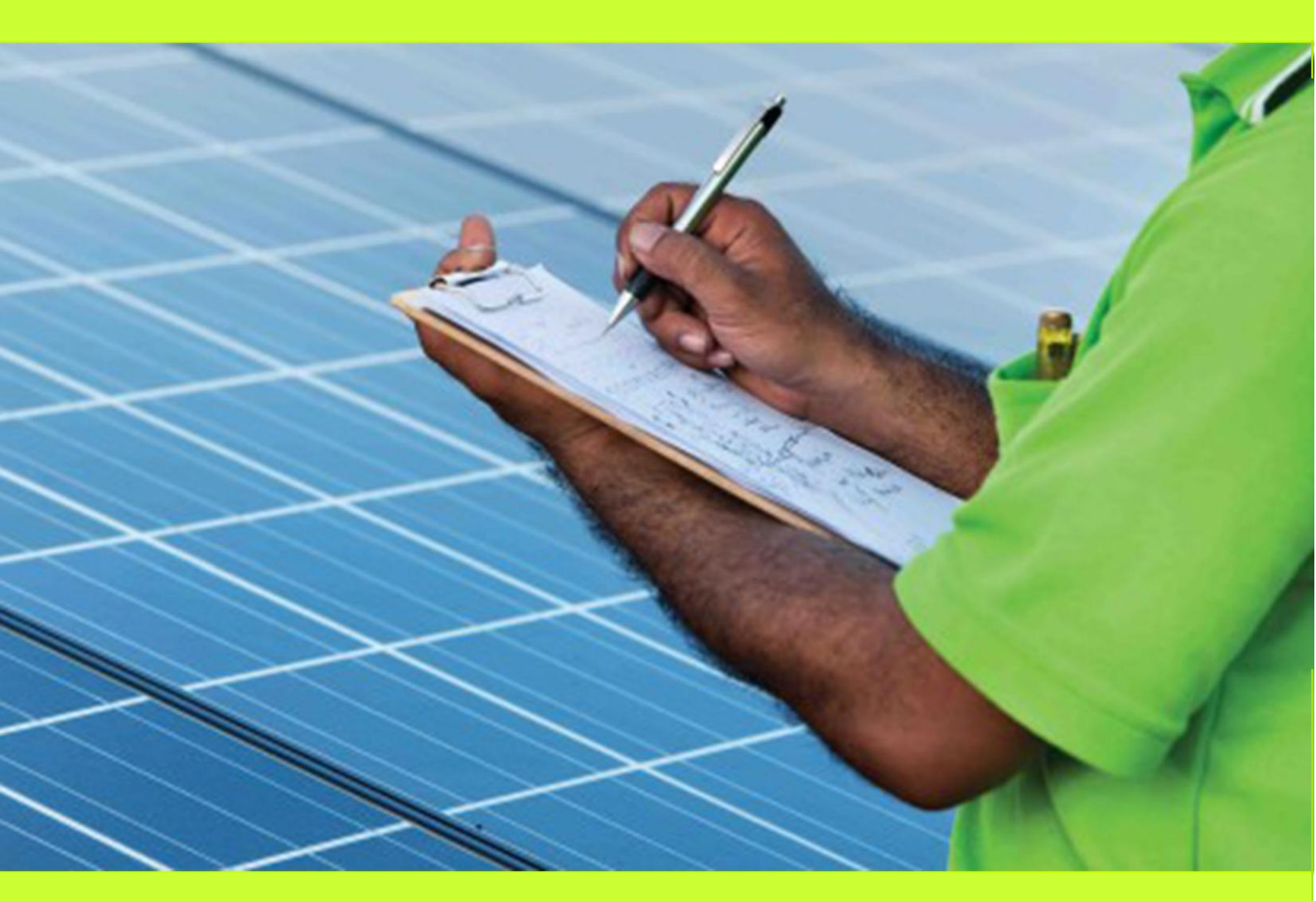

Copyright © Netinvest d.o.o. Trg Nikole Pašića 1 11000 Beograd SRBIJA PIB: 100053452 Matični broj: 06204201 Šifra delatnosti: 7219 Tekući račun: 170-1188-39 (UniCredit Bank Beograd) Tel: +381 11 3228501 Faks: +381 11 2688550 e-mail: office@netinvest.rs web: www.netinvest.rs

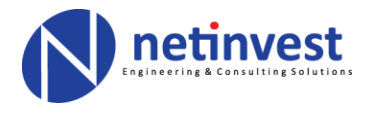

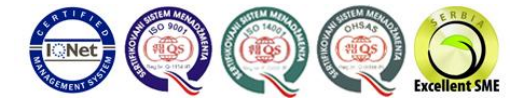

## Preuzeti instalacioni paket za PIKO Master Control (PMC) sa zvanične stranice Kostal:

## http://www.kostal-solarelectric.com/content/en/index.php?am=75&as=302&ass=0&al=en&mp=302&kat=5

| Service           | Download   Monitoring                          |                                   |                  |               |              |
|-------------------|------------------------------------------------|-----------------------------------|------------------|---------------|--------------|
| PIKO Solar Portal | Download Montoling                             |                                   |                  |               |              |
| Seminars          | Monitor                                        | ing                               |                  |               |              |
| Home              | Informa                                        | tion about monitoring our PIKO st | ring inverters c | an be found i | n this area. |
| Contact           |                                                |                                   |                  |               |              |
| Imprint           | PIKO M2M Service                               |                                   | File type        | Size          | Dated        |
|                   | PIKO M2M Service User agreement                |                                   | PDF              | 283 KB        | 31.08.12     |
| smart .           |                                                |                                   |                  |               |              |
| connections.      | PIKO Sensor                                    |                                   | File type        | Size          | Dated        |
|                   | Installation and Operating Manual              | 🖸 Other languages 🔻               | D PDF            | 1,5 MB        | 03.07.12     |
|                   |                                                |                                   | -                |               | -            |
|                   | PIKO Data Communicator                         |                                   | File type        | Size          | Dated        |
|                   | Operating manual                               |                                   | PDF              | 2,9 MB        | 22.02.12     |
|                   | Update PIKO Data Communicator Version 3.0.8    |                                   | EXE              | 1,9 MB        | 27.06.12     |
|                   | Examples of compatible digital picture frames  |                                   | PDF              | 66 KB         | 13.05.13     |
|                   | Manitoring                                     |                                   | File type        | Size          | Dated        |
|                   | PIKO Master Control version 2                  |                                   | EXE              | 1,0 MB        | 19.07.13     |
|                   | Operating instructions PIKO Master Control ver | sion 2                            | 1 PDF            | 3,7 MB        | 16.05.11     |
|                   | Inverter Link                                  |                                   | EXE              | 1,9 MB        | 11.12.12     |
|                   | Operating Instructions PIKO Solar Portal       |                                   | D PDF            | 2,4 MB        | 04.12.12     |
|                   | Online Service Codes                           |                                   | D PDF            | 96 kB         | 25.01.10     |
|                   | GSM-Link: Putting the GSM modem into operation | n                                 | 🚍 EXE            | 1 MB          | 09.10.13     |
|                   | Dutting the CSN mediam into exercition         |                                   | . DDE            | 820 kB        | 16.05.11     |

## NAPOMENA: Na istoj stranici moguće je preuzeti i detaljno uputstvo proizvođača za korišćenje softvera na engleskom kao i prateću dokumentaciju.

- 2. Pokrenuti instalaciju (exe fajl) i pratiti uputstva za instalaciju. Za pojedine operativne sisteme potrebne su administratorske privilegije ukoliko ne možete da instalirate program, obratite se nadležnom licu za održavanje računara.
- 3. Nakon instalacije pokrenuti program.
- 4. Javlja se uvodna slika:

PIKO i pojmovi u vezi sa njim predstavljaju vlasništvo Kostal GmbH i u ovom uputstvu se koriste u svrhe korisničke podrške.

Copyright © Netinvest d.o.o. Trg Nikole Pašića 1 11000 Beograd SRBIJA

PIB: 100053452 Matični broj: 06204201 Šifra delatnosti: 7219 Tekući račun: 170-1188-39 (UniCredit Bank Beograd)

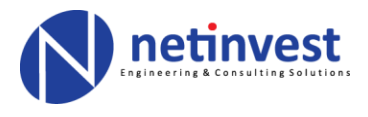

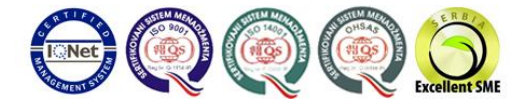

|                                                                      | PIKO Master Co          | ntrol V2.0                       |                        |                                         | - 🗆 🛛               |
|----------------------------------------------------------------------|-------------------------|----------------------------------|------------------------|-----------------------------------------|---------------------|
| SOLAR ELECTRIC<br>Information Current Reporting Data export Settings |                         |                                  |                        | K                                       | COSTAL              |
| Plant                                                                | Current power:          |                                  | PIKO Mas               | ter Control V2.0 Ver                    | sion 1.2.2.38199    |
|                                                                      | offline                 |                                  |                        |                                         |                     |
|                                                                      | Day yield:              |                                  | Wizard                 | >                                       |                     |
|                                                                      | offline                 |                                  |                        |                                         |                     |
|                                                                      | Total yield:            | No system exis<br>Would you like | ts yet.<br>to create a | system now?                             |                     |
|                                                                      | offline                 |                                  |                        |                                         |                     |
|                                                                      | Total reimburs          |                                  | Yes                    | No                                      |                     |
| Senil .                                                              | offline                 |                                  |                        |                                         | -de@kostal.com      |
|                                                                      | CO <sub>2</sub> saving: |                                  |                        | All values shown a                      | re subject to       |
|                                                                      | offline                 |                                  |                        | technical tolerance<br>legally binding! | s and are not       |
|                                                                      | 1                       |                                  |                        |                                         |                     |
|                                                                      |                         |                                  |                        |                                         |                     |
|                                                                      |                         |                                  |                        |                                         |                     |
|                                                                      |                         |                                  |                        | ©2009 KOSTAL                            | Solar Electric GmbH |
| Status: Offline                                                      |                         |                                  |                        | Interrupt down                          | load 1.2.2.38199    |

- 5. Potrebno je kreirati novi sistem.
- 6. Kliknite na "Yes".
- 7. Javlja se sledeća slika:

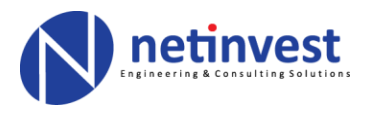

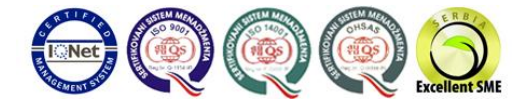

|           | FOTRIC             |                        |                      | KOSTA |
|-----------|--------------------|------------------------|----------------------|-------|
| formation | Current Reportir   | ng Data export Setting | gs                   |       |
| PV-Plants | Plant settings S   | Settings               |                      |       |
| Actu      | al plant           |                        |                      |       |
| Diand     |                    |                        |                      |       |
| Nani      | ame                | Last connection        |                      |       |
|           |                    |                        |                      |       |
|           |                    |                        |                      |       |
|           |                    |                        |                      |       |
|           |                    |                        |                      |       |
|           |                    |                        | You can create a new |       |
|           |                    |                        | system here!         |       |
|           |                    |                        |                      |       |
|           | Open               |                        | New                  |       |
|           | Open<br>Load plant |                        | New                  |       |
|           | Open<br>Load plant |                        | New                  |       |
|           | Open<br>Load plant | Dnnect now             | New<br>Delete        |       |

- 8. Program nudi korišćenje čarobnjaka (Wizard) za kreiranje novog sistema/elektrane.
- 9. Kliknite na "New".
- 10. Javlja se sledeća slika:

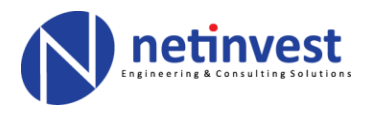

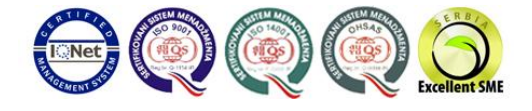

|                          | P                       | NO Master Control V2.0                      |                |
|--------------------------|-------------------------|---------------------------------------------|----------------|
| LAR ELECTRIC             |                         |                                             | KOSTA          |
| ormation Current Reporti | ng Data export Settings |                                             |                |
| V-Plants Plant settings  | Settings                |                                             |                |
| Actual plant             |                         |                                             |                |
|                          |                         |                                             |                |
| Plants                   |                         |                                             |                |
| Name                     | Last connection         |                                             |                |
|                          |                         | New plant                                   |                |
|                          | Plact name:             | Construit Engrandia Kuna unum potimizat al  |                |
|                          | Flant hame.             | Conapha Eliek Ipana Kyna - www.fieurives.rs |                |
|                          | Directory:              | C:\Users\F\Documents\PIKO Master            |                |
|                          | ОК                      | Cancel                                      |                |
|                          |                         |                                             |                |
| Open                     | New                     | 1                                           |                |
|                          | Delete                  | 1                                           |                |
| Load plant               | Delete                  |                                             |                |
|                          |                         |                                             |                |
| C                        | onnect now              |                                             |                |
|                          |                         |                                             |                |
| Offline                  |                         | Inte                                        | amint download |

- 11. Unesite željeno ime elektrane u polje "Plant name".
- 12. Program će kreirati fajl sa podešavanjima i sačuvati ga na lokalnom hard disku; unesite željenu lokaciju/folder gde želite da sačuvate fajl.

NAPOMENA: Kreirani fajl konfiguracije elektrane možete sačuvati na zasebnom mediju (npr. usb flash disk) i učitati ga naknadno ukoliko ste reinstalirali sistem ili vršite podešavanja na drugom računaru. Na taj način čuvate sve prethodne informacije i štedite vreme prilikom ponovnog konfigurisanja.

13. Kliknite "Ok".

14. Javlja se sledeća slika:

PIKO i pojmovi u vezi sa njim predstavljaju vlasništvo Kostal GmbH i u ovom uputstvu se koriste u svrhe korisničke podrške.

Copyright © Netinvest d.o.o. Trg Nikole Pašića 1 11000 Beograd SRBIJA PIB: 100053452 Matični broj: 06204201 Šifra delatnosti: 7219 Tekući račun: 170-1188-39 (UniCredit Bank Beograd)

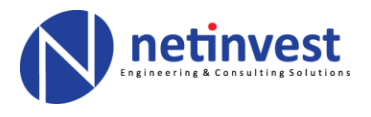

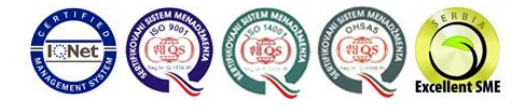

- 15. Program prijavljuje da sistem/elektrana nemaju konfigurisan invertor (elektrana komunicira preko invertora; on predstavlja "mozak" elektrane), i pita da li želite da dodate novi.
- 16. Kliknite "Yes".
- 17. Javlja se sledeća slika:

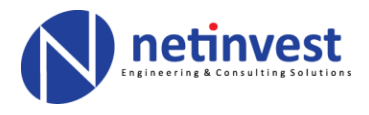

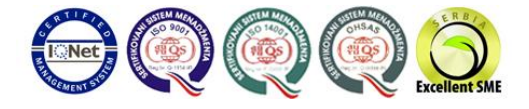

|           | PIK                  | O Master Control V2.0 -                     | Соларна Електра | іна Кула - www.netin | vest.rs |        |
|-----------|----------------------|---------------------------------------------|-----------------|----------------------|---------|--------|
| LAREL     | ECTRIC               |                                             |                 |                      | C       | KOSTAL |
| formation | Current Reporting    | Data export Settings                        |                 |                      |         |        |
| PV-Plants | s Plant settings Com |                                             |                 |                      |         |        |
| Inverte   | r Re Here you can    | add an inverter.                            |                 |                      |         |        |
|           | Add inverter         |                                             |                 |                      |         |        |
|           |                      |                                             |                 |                      |         |        |
|           |                      |                                             |                 |                      |         |        |
|           |                      | Plant Settings<br>installed PV-power (kWp): | 0.1             | Apply                |         |        |
| List      | of inverters         |                                             | 1.530           |                      |         |        |
| Nr.       | Identity number      | IP address                                  | Name            | Color                | Pac max | Status |
|           |                      | -                                           |                 |                      |         |        |
|           |                      |                                             |                 |                      |         |        |
|           |                      |                                             |                 |                      |         |        |
|           |                      |                                             |                 |                      |         |        |
|           |                      |                                             |                 |                      |         |        |
| E         | Delete               |                                             |                 |                      |         |        |
|           |                      |                                             |                 |                      |         |        |
|           | OW                   |                                             |                 |                      |         |        |
|           |                      |                                             |                 |                      |         |        |

18. Čarobnjak (Wizard) nudi da dodate novi invertor.

19. Kliknite na "Add inverter".

20. Javlja se sledeća slika:

PIKO i pojmovi u vezi sa njim predstavljaju vlasništvo Kostal GmbH i u ovom uputstvu se koriste u svrhe korisničke podrške.

Copyright © Netinvest d.o.o. Trg Nikole Pašića 1 11000 Beograd SRBIJA PIB: 100053452 Matični broj: 06204201 Šifra delatnosti: 7219 Tekući račun: 170-1188-39 (UniCredit Bank Beograd)

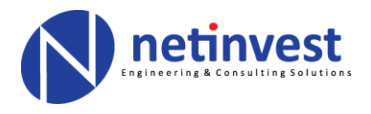

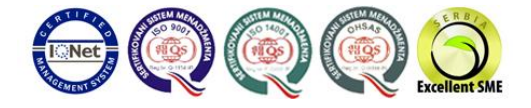

| Add inverter Add inverter                             |           |
|-------------------------------------------------------|-----------|
|                                                       |           |
| Plant Settings<br>installed PV-power (kWp): 0.1 Apply |           |
| Nr. Identity number IP address Name Color Pac m       | ax Status |
|                                                       |           |
|                                                       |           |

21. Potrebno je uneti IP adresu ili URL invertora, odnosno ime ili serijski broj. Unesite IP adresu invertora.

NAPOMENA: IP adresa i naziv invertora prikazani su na displeju invertora, dok je serijski broj prikazan na fabričkoj pločici proizvođača. Ukoliko ne znate IP adresu potrebno je da fizički pristupite invertoru i pročitate sa displeja informaciju. Nakon toga je možete uneti u dodeljeno polje. Standardna fabrička IP adresa invertora je 192.168.1.51

22. Unosom IP adrese pojavljuje se sledeća slika:

PIKO i pojmovi u vezi sa njim predstavljaju vlasništvo Kostal GmbH i u ovom uputstvu se koriste u svrhe korisničke podrške.

Copyright © Netinvest d.o.o. Trg Nikole Pašića 1 11000 Beograd SRBIJA PIB: 100053452 Matični broj: 06204201 Šifra delatnosti: 7219 Tekući račun: 170-1188-39 (UniCredit Bank Beograd)

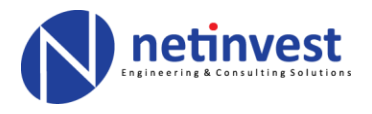

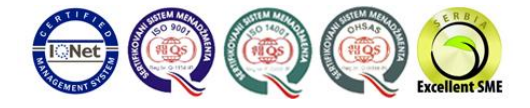

| V-Plant | s Plant settings Set | tings                                |              |              |                   |
|---------|----------------------|--------------------------------------|--------------|--------------|-------------------|
| Inverte | Reimbursement S      | iensors                              |              |              |                   |
|         | فرط والمراجع         | Inverter settings<br>IP-address/Url: | 192.168.1.51 |              | Apply             |
|         | Add inverter         | Download Port:                       | 80           | Online port: | 81                |
|         | Cancel               | Usemame:                             | pvserver     | Password:    | ••••              |
| List    | of inverters         | IP address                           | Wp): 5.06    | Apr          | or Pacimax Status |
|         |                      |                                      |              |              |                   |
|         |                      |                                      |              |              |                   |

23. Zadržati standardna fabrička podešavanja, osim ukoliko drugačija nisu konfigurisana tokom instalacije invertora:

| Fabrička podešavanja: |              |  |  |  |
|-----------------------|--------------|--|--|--|
| IP adress:            | 192.168.1.51 |  |  |  |
| Download Port:        | 80           |  |  |  |
| Online Port:          | 81           |  |  |  |
| Username:             | pvserver     |  |  |  |
| Password:             | pvwr         |  |  |  |

- 24. Unesite instalisanu snage elektrane u polje "Plant Settings installed PV power"
- 25. Kliknite na "Apply" u gornjem desnom uglu, iznad oznake "Online port".
- 26. Pojavljuje se sledeća slika:

PIKO i pojmovi u vezi sa njim predstavljaju vlasništvo Kostal GmbH i u ovom uputstvu se koriste u svrhe korisničke podrške.

Copyright © Netinvest d.o.o. Trg Nikole Pašića 1 11000 Beograd SRBIJA

PIB: 100053452 Matični broj: 06204201 Šifra delatnosti: 7219 Tekući račun: 170-1188-39 (UniCredit Bank Beograd)

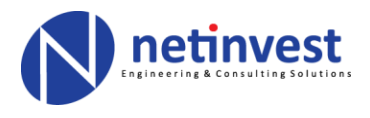

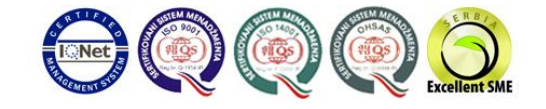

| formation |                  | Inverte                     | er Settings           |              |    |
|-----------|------------------|-----------------------------|-----------------------|--------------|----|
| PV-Plants | Inverter name:   | 192,168,1,51,80             | Inverter address/Url: | 192.168.1.51 |    |
| Inverter  | Usemame:         | pvserver                    | Password:             | ••••         |    |
|           | Download Port:   | 80                          | Online port:          | 81           |    |
|           | Identity number: | 215CEA29CBB547DC            | Serial Number         |              |    |
|           |                  |                             | Inverter type:        | v            |    |
|           | Color (Graph):   |                             |                       |              |    |
|           | Analog Input 1   |                             | Analog Input 2        |              |    |
| – List o  | connected        | Type: 🗸 🗸                   | connected             | Туре:        | ¥  |
| Nr.       | Offset:          | Factor:                     | Offset:               | Factor       |    |
|           | Name:            | Unit:                       | Name:                 | Unit:        |    |
|           | Analog Input 3   |                             | Analog Input 4        |              |    |
|           | connected        | Type: 🗸 🗸                   | connected             | Type:        | ×  |
|           | Offset:          | Factor:                     | Offset:               | Factor:      |    |
|           | Name:            | Unit:                       | Name:                 | Unit:        |    |
|           | ок               | Retrieve name from inverter | 1                     | Canc         | el |

27. Odaberite tip invertora iz padajućeg menija "Inverter type".

NAPOMENA: Kostal daje predefinisane vrednosti u zavisnosti od snage invertora. Ukoliko nije poznat tip invertora odabrati vrednost najbližu instalisanoj snazi elektrane (npr. za 5kWp odabrati PIKO 5.5)

28. Pojavljuje se sledeća slika:

PIKO i pojmovi u vezi sa njim predstavljaju vlasništvo Kostal GmbH i u ovom uputstvu se koriste u svrhe korisničke podrške.

Copyright © Netinvest d.o.o. Trg Nikole Pašića 1 11000 Beograd SRBIJA

PIB: 100053452 Matični broj: 06204201 Šifra delatnosti: 7219 Tekući račun: 170-1188-39 (UniCredit Bank Beograd)

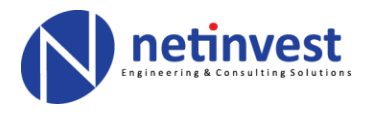

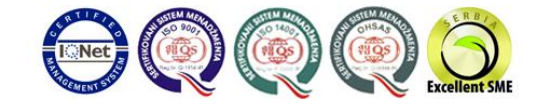

| formation |                  | Inverte                     | er Settings           |              |      |
|-----------|------------------|-----------------------------|-----------------------|--------------|------|
| PV-Plants | Inverter name:   | 192.168.1.51:80             | Inverter address/Url: | 192.168.1.51 |      |
| Inverter  | Usemame:         | pvserver                    | Password:             | ••••         |      |
|           | Download Port:   | 80                          | Online port:          | 81           |      |
|           | Identity number: | 215CEA29CBB547DC            | Serial Number         |              |      |
|           |                  |                             | Inverter type:        | PIKO 5.5 👻   |      |
|           | Color (Graph):   |                             |                       |              |      |
|           | Analog Input 1   |                             | Analog Input 2        |              |      |
| List o    | connected        | Type; 🗸 🗸                   | connected             | Туре:        | ¥    |
| Nr.       | Offset:          | Factor:                     | Offset:               | Factor.      |      |
|           | Name:            | Unit:                       | Name:                 | Unit:        |      |
|           | Analog Input 3   |                             | Analog Input 4        |              |      |
|           | connected        | Type:                       | connected             | Туре:        | ×    |
|           | Offset:          | Factor:                     | Offset:               | Factor:      |      |
|           | Name:            | Unit:                       | Name:                 | Unit:        |      |
| -         | ок               | Retrieve name from inverter | 1                     | Can          | icel |

29. Kliknite na "Retrieve name from inverter"

NAPOMENA: Ukoliko se javi poruka "Inverter name could not be retrieved" to znači da invertor nije povezan na mrežu i da mu se ne može pristupiti preko računara. Uz navedeno upozorenje progam takođe javlja da ne može pristupiti serijskom broju invertora.

PIKO i pojmovi u vezi sa njim predstavljaju vlasništvo Kostal GmbH i u ovom uputstvu se koriste u svrhe korisničke podrške.

Copyright © Netinvest d.o.o. Trg Nikole Pašića 1 11000 Beograd SRBIJA PIB: 100053452 Matični broj: 06204201 Šifra delatnosti: 7219 Tekući račun: 170-1188-39 (UniCredit Bank Beograd)

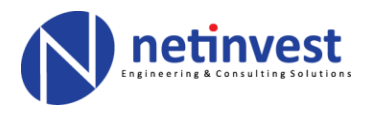

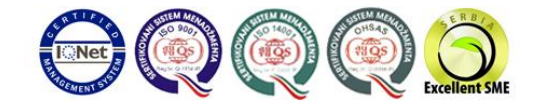

| mation   |                  | Inver                    | ter Settings          |              |   |
|----------|------------------|--------------------------|-----------------------|--------------|---|
| V-Plants | Inverter name:   | 192.168.1.51:80          | Inverter address/Url: | 192.168.1.51 |   |
| Inverter | Usemame:         | pvserver                 | Password:             | ••••         |   |
|          | Download Port:   | 80                       | Online port:          | 81           |   |
|          | Identity number: | 215CEA29CBB547DC         | Ser                   | Warning      | × |
| List o   | Offset:          | Type: V<br>Factor: Unit: | Name:                 | Unit:        |   |
|          | Analog Input 3   |                          | Analog Input 4        |              |   |
|          | connected        | Type:                    | connected             | Type:        | × |
|          | Offset:          | Factor:                  | Offset:               | Factor:      |   |
|          | Name:            | Unit:                    | Name:                 | Unit:        |   |
| -        | 01               | <b>D</b>                 | _                     | 1            | 0 |

Ukoliko se gore navedeno desi - potrebno je proveriti podešavanja mreže, TCP/IP protokole, odnosno obratiti se licu nadležnom za održavanje mreže i povezivanje računara i invertora na internet ili intranet. Navedena greška ukazuje na to da invertor ili nije fizički povezan na mrežu (otkačio se kabl, presečen kabl, neispravan kabl i slično) ili postoji mrežni konflikt vezan za adresu invertora.

Ukoliko je invertor povezan, tipični uzroci mrežnog konflikta mogu biti izazvani podešavanjima Firewall-a, Proxy Server-a, NetBIOS-a ili podešavanjima invertora tokom setovanja koji su drugačiji od fabričkih.

Nakon rešavanja problema/konflikta potrebno je ponoviti proceduru kako bi program mogao da pročita podatke invertora i verifikuje konekciju sa njim. Nakon toga se može pristupiti sledećim koracima.

PIKO i pojmovi u vezi sa njim predstavljaju vlasništvo Kostal GmbH i u ovom uputstvu se koriste u svrhe korisničke podrške.

Copyright © Netinvest d.o.o.Trg Nikole Pašića 111000 BeogradSRBIJAPIB: 100053452Matični broj: 06204201Šifra delatnosti: 7219Tekući račun: 170-1188-39 (UniCredit Bank Beograd)

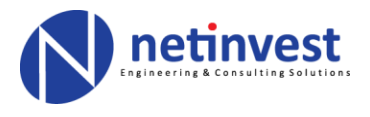

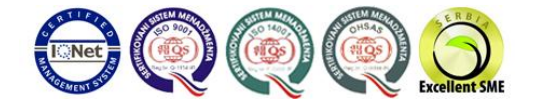

| Plant  | s Plant settings Settings<br>r Reimbursement Sense | ;<br>ors               |                 |                                   |               |         |
|--------|----------------------------------------------------|------------------------|-----------------|-----------------------------------|---------------|---------|
|        | Add inverter                                       |                        |                 | Wizard<br>Do you want to add anot | her inverter? | ×       |
| List ( | of inverters                                       | installed PV-power (kV | Vp): 5.06       | Yes                               | No            | atus    |
| 1      | 215CEA29CBB547DC                                   | 192.168.1.51           | 192.168.1.51:80 | _                                 | 100           | Unknown |
|        |                                                    |                        |                 |                                   |               |         |
|        |                                                    |                        |                 |                                   |               |         |

- 30. Ukoliko je program uspeo da pročita podešavanja invertora uspešno ste povezali sa računarom invertor.
- 31. Program pita da li želite da dodate još jedan invertor u okviru elektrane. Ukoliko elektrana ima samo jedan invertor kliknite "No".
- 32. Pojavljuje se sledeća slika:

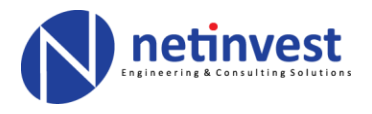

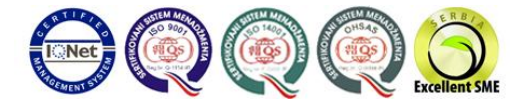

| RELECTRIC                                | enorting Data export Settings                                                            |                        | KOSU |
|------------------------------------------|------------------------------------------------------------------------------------------|------------------------|------|
| Plants Plant setting                     | gs Settings                                                                              |                        |      |
| Actual plant                             |                                                                                          |                        |      |
| Plants                                   | јана Кула - www.netinvest.rs                                                             |                        |      |
| Name                                     | Last connection                                                                          |                        |      |
| Соларна Елект                            | грана Кул                                                                                |                        |      |
| Соларна Елект<br><<br>Ореп<br>Load plant | рана Кул<br>Wizard:<br>Here you can connect with the<br>and retrieve actual information. | ilant to download data |      |

- 33. Klikom na "Connect now" uspostavlja se povezivanje sa invertorom/elektranom.
- 34. Ukoliko je program uspeo da se poveže sa invertorom polje "Status" biće zelene boje sa naznakom "Online".
- 35. U slučaju da je povezivanje neuspešno program će prikazati sledeću sliku:

Copyright © Netinvest d.o.o. Trg Nikole Pašića 1 11000 Beograd SRBIJA

PIB: 100053452 Matični broj: 06204201 Šifra delatnosti: 7219 Tekući račun: 170-1188-39 (UniCredit Bank Beograd)

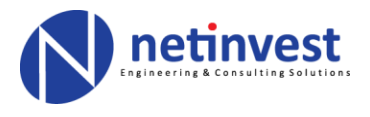

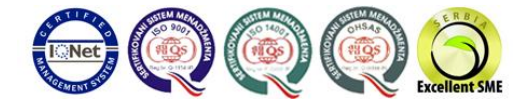

| AR ELECTRIC                       |                   | KOSTA                                     |
|-----------------------------------|-------------------|-------------------------------------------|
| mation Current Reporting Data     | a export Settings |                                           |
| V-Plants Plant settings Settings  |                   |                                           |
| Actual plant                      |                   |                                           |
| Соларна Електрана Кула - w        | ww.netinvest.rs   |                                           |
| Plants                            | (2)<br>(2) 14 (0) | Warning                                   |
| Name                              | Last connection   |                                           |
| Соларна Електрана Кул             |                   | Connection failed. No inverter responded. |
|                                   |                   | Please check your settings:               |
|                                   |                   |                                           |
|                                   |                   | ОК                                        |
|                                   |                   |                                           |
|                                   |                   |                                           |
|                                   |                   |                                           |
| <                                 | >                 |                                           |
| <<br>Open                         | New               |                                           |
| < Copen Load plant                | New<br>Delete     |                                           |
| < Copen Load plant                | New<br>Delete     |                                           |
| Open     Load plant     Connect n | New<br>Delete     |                                           |
| Open     Load plant     Connect n | New<br>Delete     |                                           |

36. Ukoliko niste uspeli da se povežete sa invertorom – proverite sledeće:

- Da li ste postupili prema opisanoj proceduri?
- Da li je invertor fizički povezan na mrežu (LAN kablom, GPRS ili slično)?
- Da li je veza/kabl oštećen?
- Da li ste uneli ispravnu IP adresu invertora?
- Da li ste uneli ispravne parametre username, password, downolad i online port, koji su u skladu sa podešavanjem invertora?
- Da li ste eliminisali moguće mrežne konflikte sa računarom (Firewall, Proxy Server, NetBIOS podešavanja i slično)?

PIKO i pojmovi u vezi sa njim predstavljaju vlasništvo Kostal GmbH i u ovom uputstvu se koriste u svrhe korisničke podrške.

Copyright © Netinvest d.o.o. Trg Nikole Pašića 1 11000 Beograd SRBIJA PIB: 100053452 Matični broj: 06204201 Šifra delatnosti: 7219 Tekući račun: 170-1188-39 (UniCredit Bank Beograd)

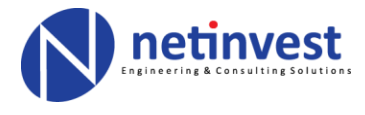

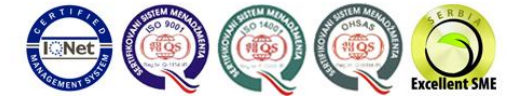

Ukoliko ste postupili prema prethodnom uputstvu i proverili moguće greške/konflikte te i dalje ne možete da povežete računar sa invertorom – kontaktirajte proizvođača opreme ili lice koje je nadležno za održavanje i servisiranje elektrane.

PIKO i pojmovi u vezi sa njim predstavljaju vlasništvo Kostal GmbH i u ovom uputstvu se koriste u svrhe korisničke podrške.

Copyright © Netinvest d.o.o. Trg Nikole Pašića 1 11000 Beograd SRBIJA PIB: 100053452 Matični broj: 06204201 Šifra delatnosti: 7219 Tekući račun: 170-1188-39 (UniCredit Bank Beograd)